## "学信网"学位申请操作流程

一、找到学信网

1、找到学信网,点击进入学信网。

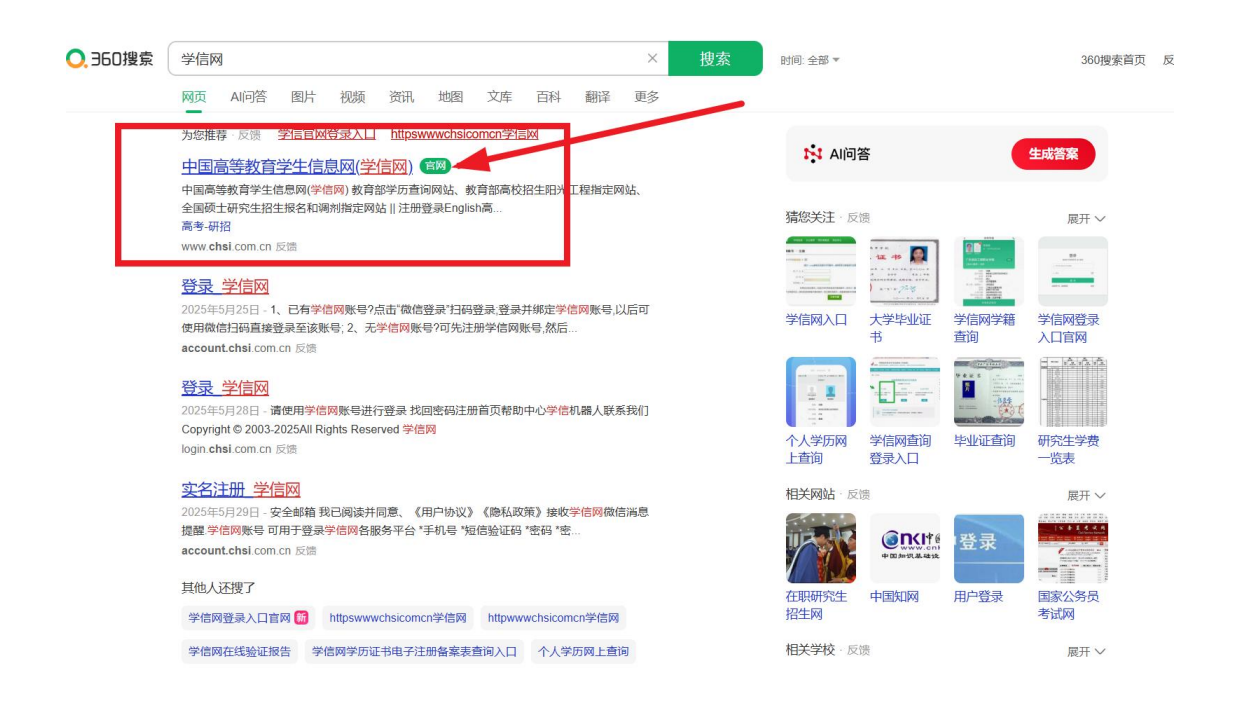

2、点击进入"全国同等学力人员申请硕士学位管理工作信息平台"

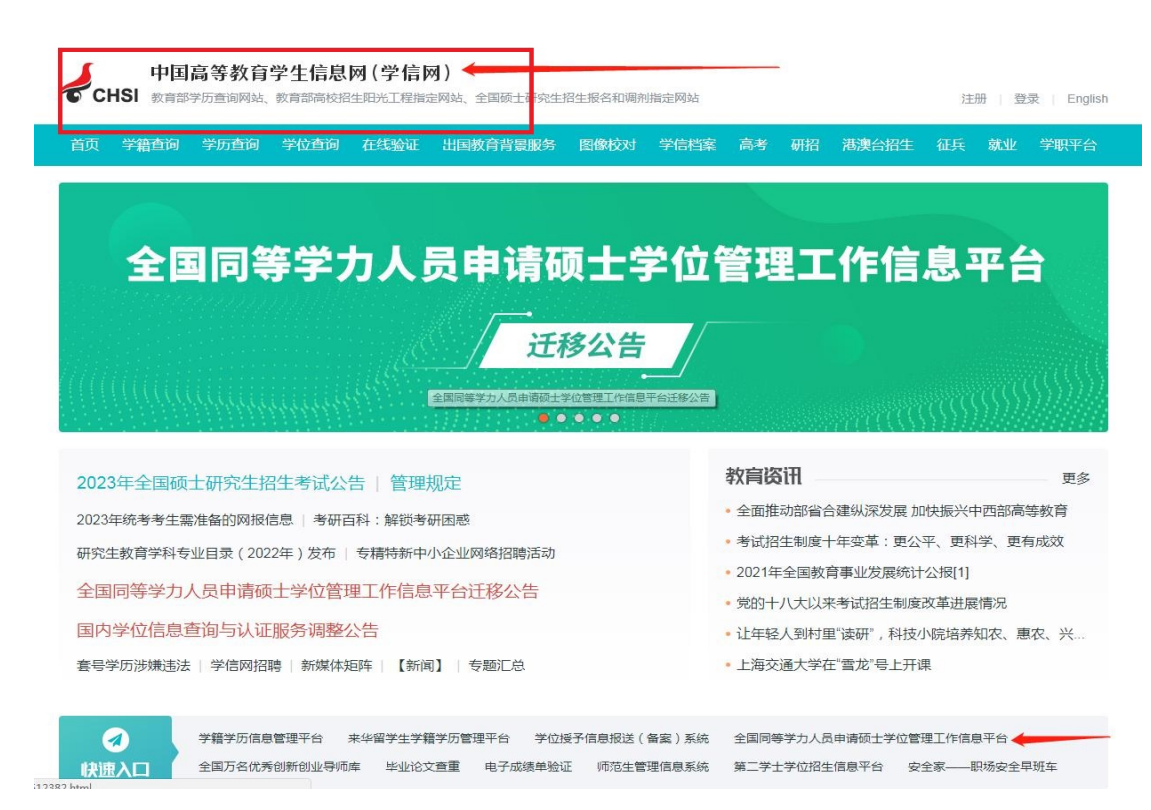

|                                                                                                    |                                                                                                    | 全国同                                                                              | 等学力人员申                                                                                                    | 请硕士学位管理工作信                                                                                                    | 息平台                                                                                                |
|----------------------------------------------------------------------------------------------------|----------------------------------------------------------------------------------------------------|----------------------------------------------------------------------------------|----------------------------------------------------------------------------------------------------|----------------------------------------------------------------------------------------------------|----------------------------------------------------------------------------------------------------|
|                                                                                                    |                                                                                                    |                                                                                  |                                                                                                    |                                                                                                    |                                                                                                    |
|                                                                                                    | 0 2025年版                                                                                                    | 按空间等学刀顿工中请信                                                                      |                                                                                                    |                                                                                                    | 管理部门登录                                                                                             |
|                                                                                                    | ▶ 接受单位名                                                                                                    | 单 🖸 接受学科名单                                                                       |                                                                                                    |                                                                                                    | - 🔒 申请人登录 Login                                                                                    |
|                                                                                                    | 地区                                                                                                    |                                                                                  | 单位                                                                                                    | 1 - 4400 M (100 - 100 - 100 - 100 - 100 - 100 - 100 - 100 - 100 - 100 - 100 - 100 - 100 - 100 - 100 - 100 - 100                                                                                                    | 容憂账号:                                                                                              |
|                                                                                                    |                                                                                                    | 北京大学                                                                             | 北京大学                                                                                                    | 中国人民大学                                                                                                    | 登录密码:                                                                                              |
| <pre>sign definition of the second definition of the second definition</pre>  |                                                                                                    | 清华大学                                                                             | 北京交通大学                                                                                                    | 北京工业大学                                                                                                    | 验证码: irPr 换一张?                                                                                     |
|                                                                                                    |                                                                                                    | 北京航空航天大学                                                                         | 北京理工大学                                                                                                    | 北京科技大学                                                                                                    | 忘记用户名或密码?                                                                                          |
|                                                                                                    |                                                                                                    | 北方工业大学(5)                                                                        | 北京化工大学                                                                                                    | 北京工商大学(7)                                                                                                    | 登录 注册                                                                                              |
|                                                                                                    |                                                                                                    | 北京服装学院(6)                                                                        | 北京邮电大学                                                                                                    | 北京印刷学院                                                                                                    |                                                                                                    |
|                                                                                                    |                                                                                                    | 北京建筑大学                                                                           | 中国农业大学                                                                                                    | 北京林业大学                                                                                                    | 咨询电话: 010-67410388<br>咨询邮箱: kefu@chsi.com.cn                                                       |
|                                                                                                    |                                                                                                    | 北京顶带土领                                                                           | 首都因称大子                                                                                                    | 北京中医约大子                                                                                                    |                                                                                                    |
|                                                                                                    |                                                                                                    | 北京外国语大学(5)                                                                       | 北京第二外国语学院                                                                                                    |                                                                                                    |                                                                                                    |
|                                                                                                    |                                                                                                    | 中国传媒大学                                                                           | 中央财经大学                                                                                                    | 对外经济贸易大学                                                                                                    | 初用一注加通道                                                                                            |
|                                                                                                    |                                                                                                    | 北京物资学院                                                                           | 首都经济贸易大学                                                                                                    | 外交学院                                                                                                    | ○ 系统公告 MORE >                                                                                      |
|                                                                                                    |                                                                                                    | 中国人民公安大学                                                                         | 国际关系学院                                                                                                    | 北京体育大学(1)                                                                                                    | 2025年同等学力人员由海庙十学位外                                                                                 |
|                                                                                                    |                                                                                                    | 1. 1. ++ +* M(SA)                                                                | and the set of the first                                                                                                    |                                                                                                    |                                                                                                    |
|                                                                                                    |                                                                                                    |                                                                                  |                                                                                                    |                                                                                                    | 2024年同時学力全国防客成绩查询有                                                                                 |
| <form></form>                                                                                                    |                                                                                                    |                                                                                  |                                                                                                    |                                                                                                    | ▶ 2024年同等学力人员申请硕士学位外                                                                               |
|                                                                                                    |                                                                                                    |                                                                                  |                                                                                                    |                                                                                                    |                                                                                                    |
| <pre></pre>                                                                                                    | • 政策规定                                                                                                    | enter D                                                                          |                                                                                                    |                                                                                                    | ● 常见问题   ₩082 3                                                                                    |
|                                                                                                    |                                                                                                    |                                                                                  |                                                                                                    |                                                                                                    |                                                                                                    |
| <pre></pre>                                                                                                    | そ 🚽 🕹 中国3                                                                                                    | 電等教育学生信息网(学 🔷 📚                                                                  | 全国同等学力人员申请硕士学、×                                                                                                    | ◆ 全国阿等学力人员申请硕士学 + + *                                                                                                    |                                                                                                    |
|                                                                                                    | *) •   ③ 学信网 西 http<br>記述暴入收藏                                                                                                    | ps://tdxl. <b>chsl.com.cn</b> /tdxlsqxt/                                         | (registe.html                                                                                                    |                                                                                                    | 4 ĝ ~                                                                                              |
| <pre>subset set set set set set set set set set</pre>                                                                                                    |                                                                                                    | 1                                                                                | 基本信息 (说明: "为必填项 ; 用户)                                                                                                    | 主册成功后所搞的邮箱会收到一封系统发递的电子邮件,                                                                                                    | 遭过该邮件的揭示未完成账户的激活,                                                                                  |
| Image: designed - designed - design                                      |                                                                                                    |                                                                                  | 如果用户所填的                                                                                                    | 9电子邮输地址有误,则可能永远无法激活所注册的账号()                                                                                                    |                                                                                                    |
| <pre>in the set of the set of the</pre> |                                                                                                    |                                                                                  | 建议使用                                                                                                    | 1电子邮箱地址注册,保证唯一                                                                                                    |                                                                                                    |
| <pre></pre>                                                                                                    |                                                                                                    |                                                                                  | 密码:                                                                                                    | *                                                                                                    |                                                                                                    |
| <pre></pre>                                                                                                    |                                                                                                    |                                                                                  | 确认密码:                                                                                                    | *                                                                                                    |                                                                                                    |
| Line (1) (1) (1) (1) (1) (1) (1) (1) (1) (1)                                                                                                    |                                                                                                    |                                                                                  | 客码规则<br>电子邮箱执计:                                                                                                    | 1:数字与字母组合                                                                                                    |                                                                                                    |
| <pre></pre>                                                                                                    |                                                                                                    |                                                                                  | 2+as - 20                                                                                                    |                                                                                                    |                                                                                                    |
| <pre>setup of setup of setup o</pre> |                                                                                                    |                                                                                  | 注意: 译                                                                                                    | 『智司小婆姐用 Hotmail 和 Yahooss補!<br> 电子邮輸地址在下拉框中未找到,则选择"其它",输入                                                                                                    | 人您的电子邮箱地址。                                                                                         |
| <pre>setup of setup of setup o</pre> |                                                                                                    |                                                                                  | 确认电子邮箱地址:                                                                                                    | •                                                                                                    |                                                                                                    |
|                                                                                                    |                                                                                                    |                                                                                  | 移动电话:                                                                                                    |                                                                                                    |                                                                                                    |
| Image: State State Stat                                      |                                                                                                    |                                                                                  | 要求本人                                                                                                    | 、手机,用于密码找回及短信通知                                                                                                    |                                                                                                    |
| Image: Image: Image                                       |                                                                                                    |                                                                                  |                                                                                                    | Constants (cr.).a.00.72704144734                                                                                                    |                                                                                                    |
|                                                                                                    |                                                                                                    |                                                                                  | 田間へ即                                                                                                    | BAXE名,一位注册个解释以                                                                                                    |                                                                                                    |
| wkluteress       •         istramus:       •         istramus:       •                                                                                                    |                                                                                                    |                                                                                  | 田家或地区: 一请选择<br>江什洲界 - 由後月                                                                                                    |                                                                                                    |                                                                                                    |
| Lifesion Close                                                                                                    |                                                                                                    |                                                                                  | 国家或地区:                                                                                                    | 18400日 - 「加は上田/小和田戸区<br>〒- ▼ *<br>完夫和国圏民身份道 ▼ *                                                                                                    |                                                                                                    |
| If the physics, Resk, St.       (Bit Statu 0 100-296 on coll 13 0 on concern)         St.       (Bit Statu 0 100-296 on coll 13 0 on concern)         St.       (Bit Statu 0 100-296 on concern)         St.       (Bit Statu 0 100-296 on concern)         Items of Addit Statu 0 on concern on concern on c                                                                                                    |                                                                                                    |                                                                                  |                                                                                                    | 1802年6-7 1013日7月11日10日<br>- 1 - 1 - 1 - 1 - 1 - 1 - 1 - 1 - 1 - 1                                                                                                    |                                                                                                    |
| In the second and the second and th        |                                                                                                    |                                                                                  | IIIIの<br>IIIIの<br>IIIIIの<br>IIIIの<br>IIIIの<br>IIIIの<br>IIIIの<br>IIIIの<br>IIIIの<br>IIIIの<br>IIIIの<br>IIIIの<br>IIIIの<br>IIIIの<br>IIIIの<br>IIIIの<br>IIIIの<br>IIIIIの<br>IIIIIの<br>IIIIIの<br>IIIIIの<br>IIIIIの<br>IIIIIの<br>IIIIIの<br>IIIIIの<br>IIIIの<br>IIIIの<br>IIIIの<br>IIIIの<br>IIIIの<br>IIIIの<br>IIIIの<br>IIIIIの<br>IIIIIの<br>IIIIIの<br>IIIIIの<br>IIIIIの<br>IIIIIの<br>IIIIIの<br>IIIIIの<br>IIIIIの<br>IIIIIの<br>IIIIIの<br>IIIIIの<br>IIIIIの<br>IIIIIIの<br>IIIIIの<br>IIIIIの<br>IIIIIの<br>IIIIIの<br>IIIIIの<br>IIIIIの<br>IIIIIの<br>IIIIIの<br>IIIIIの<br>IIIIIの<br>IIIIIの<br>IIIIIの<br>IIIIIの<br>IIIIIIの<br>IIIIIII<br>IIIIIIの<br>IIIIIの<br>IIIIIII<br>IIIIIIII<br>IIIIIII<br>IIIIIIII                                                                                                    |                                                                                                    |                                                                                                    |
| WII IN (195300-1000294000081118-000000)         WII IN (195300-1000294000081118-000000)         WII IN (195300-100029400008118-000000)         WII IN (19500-100029400008118-000000)         WII IN (19500-100029400008118-000000)         WII IN (19500-100029400008118-000000)         WII IN (19500-1000294000000000000000000000000000000000                                                                                                    |                                                                                                    |                                                                                  |                                                                                                    | 1940年6日、1941日日日日日日日日日日日日日日日日日日日日日日日日日日日日日日日日日日                                                                                                    |                                                                                                    |
| WIC::::::::::::::::::::::::::::::::::::                                                                                                    |                                                                                                    |                                                                                  | 田家或地区 : 一売近<br>田家或地区 : 一売近<br>正件発型 : 牛多人<br>证件号码 :<br>通信地址 :<br>重政编码 :<br>工作时何联系电话 :<br>能工作时何联系电                                                                                                    | (Alexe 4 - 112)207 ANTRON<br>一 122)207 ANTRON<br>一 122<br>一 122<br>- 122<br>- 12 |                                                                                                    |
| CR注册     CR注册     CR注册     Cr 学和語 ● https://tds/ch4.com.cn//tds/cgs/JLCe#BEt1Y × ● 全部時間がJLCe#Bet1Y ・ *     C 学名語 ● https://tds/ch4.com.cn//tds/cgs/JLCe#Bet1Y × ● 全部時間がJLCe#Bet1Y ・ *     C 学名語 ● https://tds/ch4.com.cn//tds/cgs/JLCe#Bet1Y × ● 全部時間がJLCe#Bet1Y ・ *     C 学名語 ● https://tds/ch4.com.cn//tds/cgs/JLCe#Bet1Y × ● 全部時間 ● LE#Bet1     EI#Bet3/REF1 ● 第288     EI#Bet3/REF1 ● 第288     EI#Bet3/REF1 ● 第288     EI#Bet3/REF1 ● 第288     EI#Bet3/REF1 ● 第288     EI#Bet3/REF1 ● 第288     EI#Bet3/REF1 ● EI#Bet3/REF1 ● EI#Bet3/REF1     EI#Bet3/REF1 ● EI#Bet3/REF1 ● EI#Bet3/REF1 ● EI#Bet3/REF1 ● EI#Bet3/REF1     EI#Bet3/REF1 ● EI#Bet3/REF1 ● EI#Bet3/REF1 ● EI#Bet3/REF1     EI#Bet3/REF1 ● EI#Bet3/REF1 ● EI#              |                                                                                                    |                                                                                  | エステレー     エステレー     エステレー     エステレー     エステレー     エステレー     モンテレー     モンテレー     モンテレー     モンテレー     モンテレー     モンテレー     モンテレー     モンテレー     モンテレー     モンテレー     モンテレー     モンテレー     モンテレー     モンテレー     モンテレー     モンテレー     モンテレー      モンテレー      モンテレー       モンテレー       モン                                                                                                    | (Alecte - 単語)におかり時間で、<br>・<br>それら日期間(見身の)近<br>・<br>・<br>り<br>106296.cocce間(138.cocccocc)<br>・<br>・<br>・<br>・                                                                                                    |                                                                                                    |
| Contract      Contract               |                                                                                                    |                                                                                  | A.X.mi<br>主要:<br>二<br>二<br>二<br>二<br>二<br>二<br>二<br>二<br>二<br>二<br>二<br>二<br>二                                                                                                    | Alacta - ***********************************                                                                                                    |                                                                                                    |
| C 学 400 年 400 年 400 年 400 年 400 日 4 1 1 1 1 1 1 1 1 1 1 1 1 1 1 1 1 1 1                                                                                                    |                                                                                                    |                                                                                  | A.X.mi<br>主要:<br>二<br>二<br>二<br>二<br>二<br>二<br>二<br>二<br>二<br>二<br>二<br>二<br>二                                                                                                    | 1.8.8.8.6.6.1<br>一一一一一一一一一一一一一一一一一一一一一一一一一一一一一一一一一一一一                                                                                                    |                                                                                                    |
| ○ 2 9 2 8 7 2 https://dxid.chi.com.cn//dxid.sqi/ydu.client.shtum?action=addStudentReg&dimeStamp=0.509733531487343 + ☆ 図 2 9795444489 98982±2584±65994 0 1     azx83.x5m     2 2 976137 chistopanaa     2 2 1078 2 1078                   |                                                                                                    |                                                                                  | エスの<br>エスの<br>エスの<br>エスの<br>エスの<br>エスの<br>エスの<br>エスの<br>エスの<br>エスの<br>マスの<br>エスの<br>マスの<br>マスの                                                                                                    | Alacta - 1012/307-9607900<br>一 1012/307-9607900<br>                                                                                                    |                                                                                                    |
| #282.000                                                                                                    | ≅⊼ <b>∕</b> ⇔⊠⊙#4                                                                                                    | <b>x有学生</b> 這時門(1) ◆ 金融兩番子3/1                                                    | ホスト<br>ホスト<br>ホスト                                                                                                    | Alacta * * * * * * * * * * * * * * * * * * *                                                                                                    |                                                                                                    |
| 注意分表的新用户 注册本(2) 建築(2) 単数(2) 単数(2) = (2) =                    | इड्र<br>• )• © जवल ≧ https://                                                                                                    | x有学生注意网(注 ● 全国同等方)/<br>/tdsi.chsi.com.cn/tdsi.get/stuClient.st                   |                                                                                                    | LARCE 在 ***********************************                                                                                                    | <ul> <li>* ☆ ∨ 図 お学想扱い(編約 開設生文技)また50 **</li> </ul>                                                 |
| 注意がためためりたり//*                                                                                                    | 至至<br>・<br>・<br>の<br>子供用 合<br>https://<br>点<br>成<br>あんの面<br>-<br>-<br>-<br>-<br>-<br>-<br>-<br>-<br>-<br>-<br>-<br>-<br>-                                                                                                    | k著学生這些問(注)<br>Atdat.chsl.com.cn/tddsqc/tduClient.st                              | Improvement     Improvement     Improv                                                                                                    | LARCE 在 ***********************************                                                                                                    | <ul> <li>* 文 &gt; 圖 時期預算以編約 開始生文技術主50件 Q</li> </ul>                                                |
| は田田口以,通知学校研研設に採り、立即数点1      ・1.注意につい,通知学校研研設に満知。      ・1.注意についのになっから行うに対応、民間系統の時間のに満知。      ・2.以前のに、現代活動に定てし、し、用いていたが、民間系統の日間の通知の1000年間のし、      ・1.1 日本ののになった。日本のでは、日本のではないため、日本ののにないから用いた      ・1.1 日本ののにないため、日本のではないから用いた      ・1.1 日本ののにないため、日本ののにないから用いた      ・1.1 日本ののにないため、日本ののにないから用いた      ・1.1 日本ののにないため、日本ののにないから用いた      ・1.1 日本ののにないため、日本ののにないため、日本ののにないためのにはないから用いた      ・1.1 日本ののにないため、日本ののにないため、日本ののにないためのにないためのにないためのにないためのにないためのにないためのにはないためのにないためのにないためののにないためのにないためのにないためのにないためのにないためののにないためののにないためののにないためののにないためのにないためののにないためののにないためののにないためののにないためののにないためののにないためののにないためののにないためののにないためののにないためののにないためののにないためののにないためののにないためののにないためののにないためのののにないためののにないためののののののにないためののののののののにないのののののののののののののののののののののののののののの                                              | ■                                                                                                    | x雨子生注意時(生)<br>//dsi.chsi.com.cn/rdsi.qn/stuClient.st                             | III 파고, A     III 파고, A     III 파고, A     III 파고, A     III 파고, A     III 파고, A     III 파고, A     III 파고, A     III 파고, A     III 파고, A     III 파고, A     III 파고, A     III 파고, A     III 파고, A     III 파고, A     III 파고, A     III 파고, A     IIII 파고, A     IIII 파고, A     IIIII 파고, A     IIIII 파고, A     IIIII 파고, A     IIIII 파고, A     IIIII 파고, A     IIIII 파고, A     IIIII 파고, A     IIIIII 파고, A     IIIIII 파고, A     IIIII 파고, A     IIIII 파고, A     IIIIIIIIIIIIIIIIIIIIIIIIIIIIIIII                                                                                                    | LARCE 4. ***********************************                                                                                                    | * ☆ ~ 圖 時期間以前的 開始生まれまち分析 Q                                                                         |
| は無年の、通貨要要補除活体の12時間は     ・12時には、     に対応の、     に対応の、     に対応の、     に対応の、     に対応の、     に対応の、     に対応の、     に対応の、     に対応の、     に対応の、     に対応の、     に対応の、     に対応の、     に対応の     に対応の     にのの     に対応の     にのの     に対応の     に対応の     に対               | (1) (1) (1) (1) (1) (1) (1) (1) (1) (1)                                                                                                    | x菁学生运程页(示) ◆ 全运同号子の/<br>hakidhsi.com.cn/takiqq/stutilient.ai<br>《学馆阁 ch<br>注册系统9 | Improvement     Improvement     Impro                                                                                                    | LARCE 4. ***********************************                                                                                                    | <ul> <li>* ☆ × 図 85年期3500年9 周昭士な38.8550 中 Q</li> <li>* ☆ w 図 85年期3500年9 周昭士な38.8550 中 Q</li> </ul> |
| 1. 注册标合质值2-0-9的分型法、预数系统有的加速器。     2. 注册标合质值2-0-9的分型法、预数系统有的加速器。     2. 注册标合质值2-2-9的分型法、预数系统有的加速器。     2. 注册标合质量。是非常常的分型。     2. 注册标合质量。是非常常的分型。     2. 注册标合质量是非常常的分型。     2. 注册标合质量和优化。     2. 注册标合质量是非常常的分型。     2. 注册标合质量是非常常的分型。     2. 注册标合质量是非常常的分型。     2. 注册标合质量是非常常的分型。     2. 注册标合质量是非常常的分型。     2. 注册标合质量是非常常的分型。     2. 注册标合质量是非常常的分型。     3. 注册合质量的分型。     3. 注册标合质量的分型。     3. 注册标合质量的分型。     3. 注册标合质量的分型。     3. 注册标合质量的分型。     3. 注册标合质量的分型。     3. 注册合意图:     3. 注册合意图:     4. 注册合意图:     4. 计不可能的分型。     4. 计不可能的分型。     4. 计不可能的分型。     4. 计不可能的分型。     4. 计不可能的分型。     4. 计不可能的分型。     4. 计不可能的分型。     4. 计不可能的分型。     4. 计不可能的分型。     4. 计不可能的分型。     4. 计不可能的分型。     4. 计不可能的分型。     4. 计不可能的分型。     4. 计不可能的分型。     4. 计和分型。     4. 计和分型。     4. 计和分型。     4. 计和分型。     4. 计和分型。     4. 计和分型。     4. 计和分型。     4. 计和分型。     4. 计和分型。     4. 计和分型。     4. 计和分型。     4. 计和分型。     4. 计和分型。     4. 计和分型。     4. 计和分型。    4. 计和分型。     4. 计和分型。    4. 计和分型。    4. 计和分型。    4. 计和分型。    4. 计和分型。    4. 计和分型。    4. 计和分型。    4. 计和分型。    4. 计和分型。    4. 计和分型。   4. 计和分型。    4. 计和分型。   4. 计和分型。   4. 计和分型。   4. 计和分型。   4. 计和分型。   4. 计和分型。   4. 计和分型。   4. 计和分型。   4. 计和分型。   4. 计和分型。   4. 计和分型。   4. 计和分型。   4. 计和分型。   4. 计和分型              | 電源<br>- ①・ ◎ 学編目 @ https://<br>- ○ 2016年3月@<br>                                                                                                    | x晋学生国举罚(3<br>that chsi.com.cn/takiqqAstuCilent.ai<br>《学馆阁 ch<br>注册系统9            | III家或地区 ( 通数<br>III家或地区 ( 通数<br>III保地型 ( 作业人)<br>III保地型 ( 作业人)<br>III保地址 ( IIII<br>IIII保助址 ( IIIIIIIII)<br>IIIIIIIIIIIIIIIIIIIIIII                                                                                                    | LARCE 4. " 世纪出现 PARTERS.<br>READING (1999) 2 * * * * * * * * * * * * * * * * * *                                                                                                    | <ul> <li>* ☆ ∨ 図 おが想法以属的 調整とたくさえた500 ○</li> <li>● 解解解除 ● 注意点の</li> </ul>                           |
| ● 注重综合规定之外分组成、实现组织和内试播和<br>● 加速的公式运行通知和分子、过程和分子的运行和分类组织和分类组织和分类组织和分类组织和分组。<br>注重常项<br>4. 收缩型数分组织和分类组织和分类组织和分类组织和分类组织和分组的合用过程和分分组织的分组的外小中面<br>医有能的外,所知道QQ的和能量体组织的新用一级公式和此时分的新用。                                                                                                    | ■                                                                                                    | x著学生生生考(3<br>that chsi.com.cn/tdstqct/stucifent.si<br>全学生信网 ch<br>注册系统9          | 国家或地区 ( 通知)<br>() () () () () () () () () () () () () (                                                                                                    | LARCE 4. " 世纪2007 METRICK.                                                                                                    | <ul> <li>◆ ☆ ∨ 図 25 世界加速以隔時 調整主文技進歩50 仲 Q</li> <li>■ ● ###新羅 ● 注册成功</li> </ul>                     |
|                                                                                                    | 電源<br>● つ・ ◎ 学編目 & https://<br>会成分の面                                                                                                    | K青子土트문의 (가<br>India Chalcom.cn/tidelqcd/diaClient.al<br>《 学信网 ch<br>注册系统용        | 国家或地区 (一売払<br>) 正件発型:(竹珍人)<br>近件考码:<br>近件考码:<br>近件考码:<br>一<br>通信地址:(<br>通信地址:(<br>通信地址:(<br>通信地址:(<br>通信地址:)<br>通信地址:(<br>通信地址:(<br>通信地址:)<br>通信地址:(<br>通信地址:(<br>通信地址:)<br>通信地址:(<br>通信地址:)<br>通信地址:(<br>通信地址:(<br>通信地址:)<br>通信地址:(<br>通信地址:(<br>通信地址:)<br>通信地址:(<br>通信地址:)<br>通信地址:(<br>通信地址:(<br>通信地址:)<br>通信地址:(<br>通信地址:)<br>(<br>通信地址:)<br>(<br>通信地址:)<br>(<br>通信地址:)<br>(<br>通信地址:)<br>(<br>通信地址:)<br>(<br>通信地址:)<br>(<br>通信地址:)<br>(<br>通信地址:)<br>(<br>通信地址:)<br>(<br>通信地址:)<br>(<br>通信地址:)<br>(<br>通信地址:)<br>(<br>通信地址:)<br>(<br>通信地址:)<br>(<br>通信地址:)<br>(<br>通信地址:)<br>(<br>通信地址:)<br>(<br>通信地址:)<br>(<br>通信地:)<br>(<br>通信地:)<br>(<br>通信地:)<br>(<br>通信地:)<br>(<br>四世)<br>(<br>四世)<br>(<br>四<br>)<br>(<br>四<br>)<br>(<br>(<br>四<br>)<br>(<br>(<br>四<br>)<br>(<br>(<br>(<br>(<br>(<br>(<br>(<br>(<br>(<br>(<br>(<br>(<br>( | 1440464、「141250746119700」                                                                                                    | <ul> <li>◆ ☆ ∨ 図 257月23(1)(第月 第第2上文法主53)仲 Q</li> <li>● ##MMEE ● 25月403</li> </ul>                  |
| 注意意序项。4. 如愿意要知道部外4.还是无法的长线 通知面积已经都成的中的部分中的最高<br>药物成都件。特别是QQ都就是管他的记忆却描中描示有面没用性的都件。                                                                                                    | 電源  ◆ 中型 (日本 年間 (日本 日本 日本 日本 日本 日本 日本 日本 日本 日本 日本 日本 日本 日                                                                                                    | k有学生运营只(>: 全点现号专力/<br>Irdsichsicom.cn/tdsiqu/stuClientai<br>✓学馆网 ch<br>注册系统3     | 国家或地区: 一読記<br>(日本の知道): 「一読記<br>(日本の知道): 「日本の社<br>(日本の知道): 「日本の社<br>(日本の社): 「日本の社<br>(日本の社): 「日本の社): 「日本の社<br>(日本の社): 「日本の社): 「日本の社<br>(日本の社): 「日本の社): 「日本の社<br>(日本の社): 「日本の社): 「日本の社): 「日本の社): 「日本の社<br>(日本の社): 「日本の社): 「日本の社):                                                                                                    | LARCE ************************************                                                                                                    | <ul> <li>★ ☆ ∨ 図 おき想法以取引 調整主文法(1455)) 中 Q</li> <li>▲ ● 解析MARE ● 注意点(3)</li> </ul>                  |
|                                                                                                    | ■                                                                                                    | x資学生這些吗(中<br>/toki chsi.com.cn/tokisqu/stuCilent.at<br>《学馆网 ch<br>注册系统第          | 国家或地区(1) - 通知) 国家或地区(2) - 通知) 国家或地区(2) - 通知) 国家地区(2) - 日本) 国家地区(2) - 日本) 副家地区(2) - 日本) 副家地区(2) - 日本) 副家地区(2) - 日本) 「日本) 「日本)                                                                                                    | LARCE 4. ***********************************                                                                                                    | <ul> <li>★ ☆ ∨ 図 たが見たいまでも見たらりや Q</li> <li>● MMMME ● 12月445</li> </ul>                              |
|                                                                                                    | ■                                                                                                    | x資学生這些同(注)<br>fraki.chsi.com.cn/tddsqut/tut:Client.at<br>✓学信网 ch<br>注册系统第        |                                                                                                    | LARCE 4. ***********************************                                                                                                    | <ul> <li>◆ ☆ ∨ 図 おが見たい取り 別的生女法生ちの仲 Q</li> <li>● MMMME ● 注意点の</li> </ul>                            |
|                                                                                                    | 8回<br>● 1000年4月 合 https://<br>点成分入の面                                                                                                    | #爾尹主道學同()<br>/tdsi.chsi.com.cn/tdsigut/dsiCliental<br>✓学信网 ch<br>注册系统第           | Elimona 2018日に (一) 11日<br>Elimona 2018日に (一) 11日<br>Elimona 2018日 (一) 11日<br>Elimona 2018日 (一) 11日<br>Elimona 201                                                                                                    | Lance 、                                                                                                    |                                                                                                    |
|                                                                                                    | 2回<br>→ ○ ○ ⑦ 字 4 (1 ) ○ ↑ (1 ) ○ ↑ (1 ) ○ ∩ (1 ) ○ ∩ (1 ) ○ ∩ (1 ) ○ ∩ (1 ) ○ ∩ (1 ) ○ ∩ (1 ) ○ ∩ (1 ) ○ ∩ (1 ) ○ ∩ (1 ) ○ ∩ (1 ) ○ ∩ (1 ) ○ ∩ (1 ) ○ ∩ (1 ) ○ ∩ (1 ) ○ ∩ (1 ) ○ ∩ (1 ) ○ ∩ (1 ) ○ ∩ (1 ) ○ ∩ (1 ) ○ ∩ (1 ) ○ ∩ (1 ) ○ ∩ (1 | ell异生组型同(೨)<br>/tdsi.chsi.com.cn/tdsigut/stu:Client.al<br>/文学信网 ch<br>注册系统郭      | 国家或登場区 (一一一一一一一一一一一一一一一一一一一一一一一一一一一一一一一一一一一一                                                                                                    | Landen (1) (1) (1) (1) (1) (1) (1) (1) (1) (1)                                                                                                    |                                                                                                    |
|                                                                                                    | 2回<br>→ ① • ◎ 7 4 4 1 4 1 4 1 4 4 1 4 4 1 4 4 1 4 4 1 4 4 1 4 4 1 4 1 | ell青学生组型同(注)<br>/tdsi.chsi.com.cn/tdstgqt/stu:Client.al<br>/文学信网 ch<br>注册系统郭     | 国家或登地区 (一一一一一一一一一一一一一一一一一一一一一一一一一一一一一一一一一一一一                                                                                                    | Lander (1) (1) (1) (1) (1) (1) (1) (1) (1) (1)                                                                                                    |                                                                                                    |
|                                                                                                    | 第二日中 ♥<br>(1997年 ● 100 (1998年10) - C (1998年10)<br>第20人名法加                                                                                                    | #爾子生這些門(王)<br>/tdsi.chsi.com.cn/tdsiqvt/dsiClient&<br>✓ 学信网 ch<br>注册系统郭          | 国家成功地区 (一部の)<br>(日本の)<br>(日本)<br>(日本の)<br>(日本の)<br>(日本の)<br>(日本)<br>(日本)<br>(日本)<br>(日本)<br>(日本)<br>(日本)<br>(日本)<br>(日本)<br>(日本)<br>(日本)<br>(日本)<br>(日本)<br>(日本)<br>(日本)<br>(日本)<br>(日本)<br>(日本)<br>(日本)<br>(日本)<br>(日本)<br>(日                                                    | Landen - 世には近り中に用いた。     Landen - 世には近り中に用いた。     Landen - 世には近り中に用いた。     Landen - 世には近り中に用いた。     Landen - 世には近り中に用いた。     Landen - 世には近り中に用いた。     Landen - 世には近り中に用いた。     Landen - 世には近り中に用いた。     Landen - 世の日の日の日の日の日の日の日の日の日の日の日の日の日の日の日の日の日の日の日                                                                                                    |                                                                                                    |
|                                                                                                    | ■<br>(1)<br>(1)<br>(1)<br>(1)<br>(1)<br>(1)<br>(1)<br>(1)                                                                                                    | #青学生理學阿(乎)<br>/tdst.chsi.com.cn/tdst.gst/tutClient.al<br>// 学信网 ch<br>注册系统第      | 国家成功局区: 一売50<br>(正件未知型: 「作年5人」<br>近件中毎時: 「<br>通信用助址: 」<br>通信用助址: 「<br>通信取助址: 」<br>通信取助止: 「<br>通信取助址: 」<br>通信取助: 「<br>通信取助: 」<br>(研究OD)<br>強比工作申封问取原本地区: 「<br>留定した<br>報注: (研究OD)<br>希注: (研究OD)<br>希注: (研究OD)<br>(研究OD)<br>希注: (研究OD)<br>(研究OD)<br>(T)<br>(T)<br>(T)<br>(T)<br>(T)<br>(T)<br>(T)<br>(T                                                                                                    | Linetの、「世に思わりの日本のの、                                                                                                    |                                                                                                    |

二、注册账号,点击注册,按要求完善相关信息进行提交、激活。

## 三、进入系统,填写信息

1、回到此页面,输入申请好的账号和密码,点击"进入系统"

| ● 2025年拟接 | 受同等学力硕士申请信            | 息                                   |                              | 管理部门登录                                 |
|-----------|-----------------------|-------------------------------------|------------------------------|----------------------------------------|
| ▶ 接受单位名单  | □ 接受学科名单              |                                     |                              |                                        |
| 地区        |                       | 单位                                  |                              | 申请人登录 Login                            |
|           | 北京大学                  | 北京大学                                | 中国人民大学                       | 登录账号:                                  |
|           | 清华大学                  | 北京交通大学                              | 北京工业大学                       | 豆水齿吗:<br>验证码: VbRt                     |
|           | 北京航空航天大学              | 北京理工大学                              | 北京科技大学                       | 灰一张<br>忘记用尸名或 祸?                       |
|           | 北方工业大学(5)             | 北京化工大学                              | 北京工商大学(7)                    | 70 T 10 10                             |
|           | 北京服装学院(6)             | 北京邮电大学                              | 北京印刷学院                       | 金家社前                                   |
|           | 北京建筑大学                | 中国农业大学                              | 北京林业大学                       |                                        |
|           | 北京协和医学院               | 首都医科大学                              | 北京中医药大学                      | 咨询邮箱: kefu@chsi.com.cn                 |
|           | 北京师范大学                | 首都师范大学                              | 首都体育学院                       |                                        |
|           | 北京外国语大学(5)            | 北京第二外国语学院                           | 北京语言大学(5)                    | 新用户注册通道                                |
|           | 中国传媒大学                | 中央财经大学                              | 对外经济贸易大学                     |                                        |
|           | 北京物资学院                | 首都经济贸易大学                            | 外交学院                         | ● 系统公告 HORE >                          |
|           | 中国人民公安大学              | 国际关系学院                              | 北京体育大学(1)                    | 2025年同等学力人员申请硕士学位                      |
|           | and an off of subsets | The second state in a provide state | 1. 1. <del>44</del> .15.4484 | <ul> <li>3024年同等学为全国法书成体表为;</li> </ul> |
|           |                       |                                     |                              | ■ 2024年回寺子力主国统考成绩直即                    |

2、进入系统后,第一步"上传照片",按要求上传照片。

| 😚 学信网_百度搜索                                   | 🤌 中国高等教育学生信息网                    | <ul> <li>(学) ◆ 全国同等学力人员申请硕士学( ◆ 全国</li> </ul> | 洞等学力人员申请硕士学 × +      |              |
|----------------------------------------------|----------------------------------|-----------------------------------------------|----------------------|--------------|
| 💹 く C 仚 ち・ 🞯                                 | 学信网 🔒 https://tdxl.chsi.co       | n.cn/tdxlsqxt/enter-000000-2455137392.html    |                      | ♦ ☆ ∨ 📓 恒大归( |
| 收藏・ 🛄 手机收藏夹 点此号入收藏                           |                                  |                                               |                      |              |
| · · · · · · · · · · · · · · · · · · ·        | 您:记住网站密码,下次一键                    | 登录。 记住密码 此网站不再提示 使用帮助                         |                      |              |
|                                              |                                  |                                               |                      |              |
| 🧐 全国同等学力                                     | 人员申请硕士学(                         | 立管理工作信息平台                                     |                      |              |
| 次迎您 <b>登录帐号</b> :                            | <b></b>                          | 邮箱 【1111】 移动电                                 | 話:                   |              |
| 1 864.3                                      | 您当前所在位置: <mark>学位申请&gt;上传</mark> | 电子照片                                          |                      |              |
| □ 查看申请流程                                     | ■ 照片上传                           |                                               |                      |              |
| 口 上传电子照片                                     |                                  | 电子照片规格:                                       |                      |              |
| 口 填写基本信息                                     |                                  | ·照片文件必须是JPG格式,修改文件后缀认为无效。                     |                      |              |
|                                              |                                  | ·照片尺寸要求,宽:390像素;高:567像素。                      |                      |              |
| 口 申请论文答辩资格                                   | (1111)                           | ·照片文件大小必须在200K以内。                             |                      |              |
| <ul> <li>項扱论文信息</li> <li>中 表示中速体力</li> </ul> |                                  | - 成億尺全部面积48mm×33mm: 头部宽库21mm-24mm             | n. 头部长度28mm-33mm.    |              |
| 目 自日中時八念<br>日 描写知法 医师莎书信息                    | NOPHOTO                          | ·要求:近期(三个月内)正面免冠彩色半身电子照片,国家                   | 家公职人员不善制式服装。照片背景为蓝色。 |              |
|                                              |                                  | 电子照片必须由数码相机拍摄,并不得进行任何惨饰。                      |                      |              |
|                                              |                                  | •特别提醒:您所上传的电子照片将用于学位证书。                       |                      |              |
|                                              |                                  | 照片选择: 选择文件 未选择任何文件                            |                      |              |
| h 账户管理                                       |                                  | 10.42                                         |                      |              |
| h 我的主页                                       |                                  | 上传    清除                                      |                      |              |
|                                              |                                  |                                               |                      |              |
| •                                            |                                  |                                               |                      |              |
| 1                                            |                                  |                                               |                      |              |
|                                              |                                  |                                               |                      |              |
|                                              |                                  |                                               |                      |              |

| XAS BREAK                                                | R74              |               |         |  |  |  |  |  |  |  |
|----------------------------------------------------------|------------------|---------------|---------|--|--|--|--|--|--|--|
| h 学位申请                                                   | 您当前所在位置:学位申请>填写書 | 本信意 (帝)号为必续观  |         |  |  |  |  |  |  |  |
| 2 金春田清流程                                                 | <b>:</b> 值写基本信息  |               |         |  |  |  |  |  |  |  |
| □ 上传电子照片                                                 | 注册ID:            |               |         |  |  |  |  |  |  |  |
| <ul> <li>□ 提交学位申请</li> </ul>                             | 姓名:              | notifie       |         |  |  |  |  |  |  |  |
| U 申请论义含颜变值                                               | * 姓名拼音:          |               | 1000    |  |  |  |  |  |  |  |
| <ul> <li>項授论文信息</li> <li>         查看申请状态     </li> </ul> | * 性別:            | 満法祭           | NOPHOTO |  |  |  |  |  |  |  |
| 口 填写规培、医师证书值息                                            | * 国家或地区:         | 中华人民共和国       | 010110N |  |  |  |  |  |  |  |
| 1 全国统考                                                   | * 民族 :           |               |         |  |  |  |  |  |  |  |
| 1 成绩查询                                                   | *出生日期:           | (3):19810422) |         |  |  |  |  |  |  |  |
| 账户管理                                                     | * 证件类型:          | 中华人民共和国居民县份证  |         |  |  |  |  |  |  |  |
| 1 5011±14                                                | * 证件号码:          |               |         |  |  |  |  |  |  |  |
|                                                          | * 确认证件号码:        |               |         |  |  |  |  |  |  |  |
|                                                          | *政治面貌:           |               |         |  |  |  |  |  |  |  |
|                                                          | *参加工作年月:         | (\$2:200606)  |         |  |  |  |  |  |  |  |
|                                                          | * 获前董学位年月:       | (@:200606)    |         |  |  |  |  |  |  |  |
|                                                          | * 前置学位类别:        | 満送得           |         |  |  |  |  |  |  |  |
|                                                          | *前置学位证书编号:       |               |         |  |  |  |  |  |  |  |
|                                                          | * 前置学位授予单位:      | 清选择           |         |  |  |  |  |  |  |  |
|                                                          | * 前置学位专业:        |               |         |  |  |  |  |  |  |  |
|                                                          |                  | 超止年月          | 字内) 操作  |  |  |  |  |  |  |  |
|                                                          |                  |               | 副 時     |  |  |  |  |  |  |  |
|                                                          | • 个人简历:          |               | 10 ki   |  |  |  |  |  |  |  |
|                                                          |                  |               | 創業      |  |  |  |  |  |  |  |

3、上传完照片后,第二步"填写基本信息",按照要求填写信息并保存。

**4**、填写完基本信息后,第三步"提交学位申请",按要求填写申请,确定相关信息无误后保存并提交。

| ☆蔵・□手机改蔵夹 悠玉公             | 育改靈, 点击导入!                                                                                                    |                        |                                  |                     |                                         |             |                                         |                                        |                |                  |         |
|---------------------------|----------------------------------------------------------------------------------------------------|------------------------|----------------------------------|---------------------|-----------------------------------------|-------------|-----------------------------------------|----------------------------------------|----------------|------------------|---------|
| 360 登录管家 想安全保             | 存此网页的密码吗? (著您使用)                                                                                                    | 可把拳公共电脑不建议保存)          | ▶ 安全保存 此网站                       | 不再提示                |                                         |             |                                         |                                        |                |                  |         |
|                           | 为人员由德硕士学校                                                                                                    | 行管理工作信息                |                                  |                     |                                         |             |                                         |                                        |                | 五份中市             | 1800+10 |
|                           | 57777 W X 2 5 C                                                                                                    |                        | 8- <b>1-</b> 10                  |                     |                                         |             |                                         |                                        |                |                  |         |
| X228:秦萍宇 查录帐号:            | 2698941990@qq.com                                                                                                    | 电子邮箱: 26989419900      | @qq.com 移动                       | B誕: 13809850970     |                                         |             |                                         |                                        |                |                  |         |
| 学位申请                      | 巡当前所任位置:学位申请····>提交:                                                                                                    | 学位申请(带"号为必编攻)          |                                  |                     |                                         |             |                                         |                                        |                |                  |         |
| 3 臺灣南邊流程                  | <b>:</b> 已甲胺学科偏复                                                                                                    |                        |                                  |                     |                                         |             |                                         |                                        |                |                  | _       |
| - 上传电子照片<br>中 諸局基本信息      | 年度 学科门类                                                                                                    | \$1<br>\$              | 科名称                              | 学位接予单位              | 10.000000000000000000000000000000000000 | 申请状态        | 攝作列表                                    |                                        |                |                  |         |
| □ 揭交学位申请                  |                                                                                                    |                        |                                  |                     | 沒有申报的学科!                                |             |                                         |                                        |                |                  |         |
| 3 申请论文誓辩资格                |                                                                                                    |                        |                                  |                     |                                         |             |                                         |                                        |                |                  |         |
| □ 境报论文信息                  | 年度;                                                                                                    | 2020年                  |                                  |                     |                                         |             |                                         |                                        |                |                  |         |
| 」 金倉中遺状态<br>D 埼富奴婦 医修济书信息 | * 举位接予单位所在查击地区:                                                                                                    | 请洗择                    | ¥                                |                     |                                         |             |                                         |                                        |                |                  |         |
| 全国统考                      | *学位授予单位;                                                                                                    |                        | 7                                |                     |                                         |             |                                         |                                        |                |                  |         |
| 成绩查询                      |                                                                                                    |                        | <ul> <li>2016年紀、回答学力/</li> </ul> | ·昂由唐临庆医学、□钟医学和中医研   | 十春小学位短(关于城予旦春                           | 研究生態业同識学力人同 | 临床医学、口腔医学和中医硕士者                         | 小学(0的)武行の法)                            | (学校(2015)10景   | 1 执行、清认真用        | 建立件并选择  |
| 短信定制                      | *申请学位英型:                                                                                                    |                        |                                  |                     |                                         |             | Contract of the second of the second of | and a substantial and a substantial of | (a mineral tea | / which appeared |         |
| 账户管理                      | * 由诸学位学科门部:                                                                                                    |                        |                                  |                     |                                         |             |                                         |                                        |                |                  |         |
| 我的主页                      | • 由语型位型科学校。                                                                                                    |                        | *                                |                     |                                         |             |                                         |                                        |                |                  |         |
|                           | *由港人制用-                                                                                                    | 100000                 |                                  |                     |                                         |             |                                         |                                        |                |                  |         |
|                           | ·日上型的由連作用。                                                                                                    | D02011                 | 10,100704)                       |                     |                                         |             |                                         |                                        |                |                  |         |
|                           | MLTUHIITA.                                                                                                    | 200011                 | CHER. MELTINAMEZ                 | 第四方はいと言葉書は言子伝い      |                                         |             |                                         |                                        |                |                  |         |
|                           |                                                                                                    |                        |                                  | 単位在後の人民需要項号本の)      |                                         |             |                                         |                                        |                |                  |         |
|                           | 1200:                                                                                                    | ( Jackertz             | UNIXED THE PLANE OF              | +111(88)/14(8条項号中化) |                                         |             |                                         |                                        |                |                  |         |
|                           | *T在第四部本書書。                                                                                                    | 2012-03                |                                  |                     |                                         |             |                                         |                                        |                |                  |         |
|                           |                                                                                                    | (                      |                                  |                     |                                         |             |                                         |                                        |                |                  |         |
|                           | ·工作单位各称:                                                                                                    | Comparent Co           | -                                |                     |                                         |             |                                         |                                        |                |                  |         |
|                           | 1位中位性质:                                                                                                    |                        |                                  |                     |                                         |             |                                         |                                        |                |                  |         |
|                           | "TAXENDORCEU:                                                                                                    | (-)#U2#                |                                  |                     |                                         |             |                                         |                                        |                |                  |         |
|                           | and the second second s | 1 (1971) (1971) (1971) |                                  |                     |                                         |             |                                         |                                        |                |                  |         |
|                           | *技术职务级别:                                                                                                    | (                      |                                  |                     |                                         |             |                                         |                                        |                |                  |         |

| X5271: 41      | E206++: |              | 1-rd(21): L  |        | 48-49435: 10 |      |        |         |            |       |     |
|----------------|---------|--------------|--------------|--------|--------------|------|--------|---------|------------|-------|-----|
| ► 704 (5)      | Sam     | 1.位置: 学位专用>伊 | 29044 (5-526 | (編)(2) |              |      |        |         |            |       |     |
| 0. 金融计算法和      | * 0     | 3中报学科统守      |              |        |              |      |        |         |            |       |     |
| D 下位电子和H       | 4.8     | \$417m       | 条件出件         | 学位培子学位 |              | 単端状态 | 保作列表   |         |            |       |     |
| 日 近日軍小信用       | 2024    | 1            | 2.424        | なり確正大学 |              | 882  | 668918 | 0.01 45 | R 18246    |       | 70k |
| 日 4 四治文法可使学    |         |              |              |        | _            |      |        |         |            |       |     |
| D (214)87/F.M. |         |              | -            |        |              |      |        |         |            |       |     |
| 0 00100K6      |         |              | 2            |        |              |      |        |         |            |       |     |
| D CONT. MALANT |         | 4/2# #4/1    | 202402       |        |              |      |        |         | 「英力        | *, 10 | 3   |
| P 12431        | _       | *0:          |              |        |              |      |        |         | (   F3 - 4 |       | -   |
| L RANGE        | _       | 1940         |              |        | · · · ·      |      |        |         |            |       |     |
| 6 689+A        |         | 2625.        |              |        |              |      |        |         |            |       |     |
|                |         | 工作学位的4_10年;  | £            |        |              |      |        |         |            |       | 100 |
|                |         | 工作学校会编辑      | entro -      |        |              |      |        |         |            |       |     |
|                |         | 工作学会组织       | に登出す         |        |              |      |        |         |            |       | 6   |
|                |         | 行教院が現象       | 89. 14       |        |              |      |        |         |            |       | (MI |
|                |         | 後不眠均振動       | 6.6          |        |              |      |        |         |            |       |     |

## 学位网照片格式调整流程

- 1、登录稿定设计在线 PS: <u>https://ps.gaoding.com/#/</u>
- 2、点击"文件"-"打开",选取需要 PS 的照片

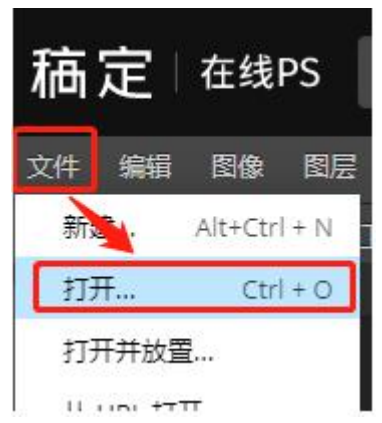

3、选择"图像"-"图像大小"调整为宽 390,高 567 即可

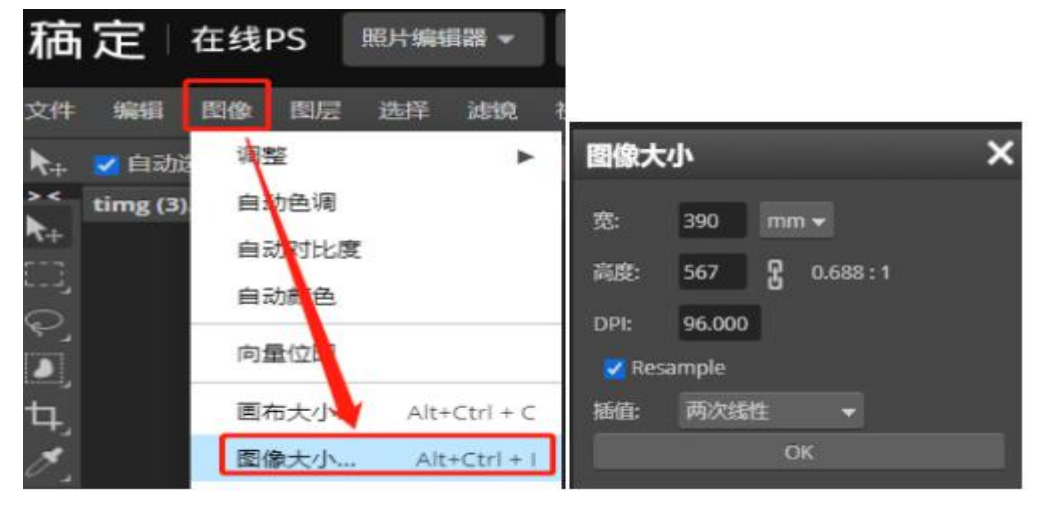

4、选择"文件"-"导出为"-"jpg",并核实大小同样为宽 390,高 567 即可。

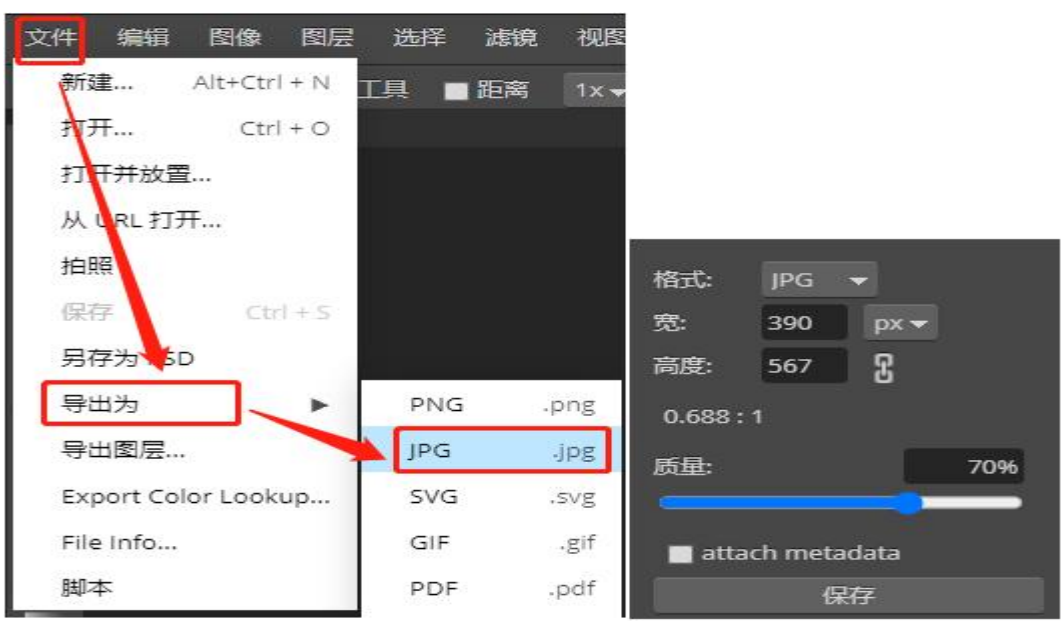